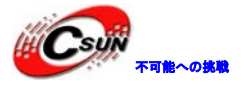

# Cortex-A94コアS5P4418ボードNanoPi2 簡易マニュアル

株式会社日昇テクノロジー http://www.csun.co.jp info@csun.co.jp 作成日 2016/1/27

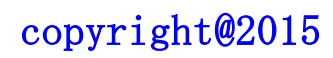

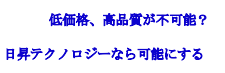

| HIC SUN |         |
|---------|---------|
|         | 不可能への挑戦 |

| • 修止腹腔 | ・修正履歴 |
|--------|-------|
|--------|-------|

| NO | バージョン  | 修正内容                          | 修正日        |
|----|--------|-------------------------------|------------|
| 1  | Ver1.0 | 新規作成                          | 2015/11/20 |
| 2  | Ver1.1 | ・Android 5.1.1 にバージョンアップ      | 2015/12/14 |
|    |        | ・新しいイメージファイルでは LCD 検索         |            |
|    |        | をサポートしますので、元の LCD と HDMI      |            |
|    |        | 二つ分けているのを一つのイメージファ            |            |
|    |        | イルになる                         |            |
|    |        | ・Android ソースコードのダウンロード        |            |
|    |        | ルートを nanopi2-lollipop-mr1 に変更 |            |
|    |        | ・LCD 表示をサポートする Debian の       |            |
|    |        | uImage のコンパイル方法を追加            |            |
| 3  | Ver1.2 | カメラモジュール、TF カードに関する説          | 2016/1/27  |
|    |        | 明分の追加                         |            |
|    |        |                               |            |
|    |        |                               |            |
|    |        |                               |            |
|    |        |                               |            |
|    |        |                               |            |
|    |        |                               |            |

※ この文書の情報は、文書を改善するため、事前の通知なく変更されることがあります。 最新版は弊社ホームページからご参照ください。「http://www.csun.co.jp」 ※ (株)日昇テクノロジーの書面による許可のない複製は、いかなる形態においても厳重に 禁じられています。

ホームページ : <u>http://www.csun.co.jp</u> メール:info@csun.co.jp

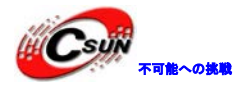

# 目次

| 1 | 紹介                             | 5  |
|---|--------------------------------|----|
| 2 | 主な仕様                           | 5  |
| 3 | インターフェースの配置及びサイズ               | 7  |
|   | 3.1 インターフェースの配置                | 7  |
|   | 3.1.1 GPIO1 ピン定義               | 7  |
|   | 3.1.2 Debug Port CON1 (UARTO)  | 9  |
|   | 3.1.3 DVP Camera IF ピン定義       | 9  |
|   | 3.1.4 RGB LCD IF ピン定義          | 10 |
|   | 3.2 PCB サイズ                    |    |
| 4 | クイックスタート                       | 13 |
|   | 4.1 ハードウェアの準備                  | 13 |
|   | 4.3 実行システムを持つ microSD カードを作成する | 13 |
|   | 4.3.1 Windows 環境での作成           | 13 |
|   | 4.3.2 Linux Desktop 環境での作成     | 14 |
|   | 4.4 パソコンで SD カード上のシステムの更新      | 15 |
|   | 4.5 Android または Debian を実行する   | 15 |
|   | 4.6 VNC と SSH 経由で Debian にログイン | 16 |
| 5 | Debain システム                    | 16 |
|   | 5.1 無線ネットワークに接続する              | 16 |
|   | 5.2 Wi-Fi 無線ホットスポットの配置         |    |
|   | 5.3 Bluetoothを使ってファイルを転送する     |    |
|   | 5.4 Debian のパッケージソフトをインストールする  | 19 |
| 6 | システムのコンパイル方法                   | 20 |
|   | 6.1 クロスコンパイラをインストールする          | 20 |
|   | 6.2 U-Boot のコンパイル              | 20 |
|   | 6.3 mkimage を用意する              | 21 |
|   | 6.4 Linux kernel のコンパイル        | 21 |
|   | 6.4.1 カーネルのコンパイル               | 21 |
|   | 6.4.2 カーネルモジュールのコンパイル          | 22 |
|   | 6.5 Andriod システムのコンパイル         | 22 |

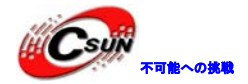

| - |                         |    |
|---|-------------------------|----|
|   | 6.5.1 コンパイル環境の構築        | 22 |
|   | 6.5.2 ソースコードをダウンロードする   | 22 |
|   | 6.5.3 システムをコンパイルする      | 23 |
| 7 | カメラモジュールを接続する           | 23 |
| 8 | NanoPi2のTF カードのセクションを拡張 | 24 |
|   | 8.1 Debian 用            | 24 |
|   | 8.2 Android 用           | 24 |

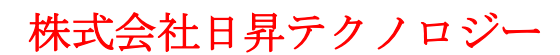

# 1 紹介

NanoPi2はIoT設計のために開発された高性能のARMマスタコントロールボードである。 Samsungの Cortex-A9クアッド4コア S5P4418、1.4GHz、SoC 1G 32ビット DDR3を備えている。NanoPi2は802.11 b/g/n とBluetooth4.0をサポートするWiFiとBluetoothを内蔵している。TFカードからandroidと Debianシステム を実行することができ、HMDIとLCD I/Fを搭載している。Raspberry PiのGIPOと互換性がある。 PCBの寸法 は75×40mmである。

# 2 主な仕様

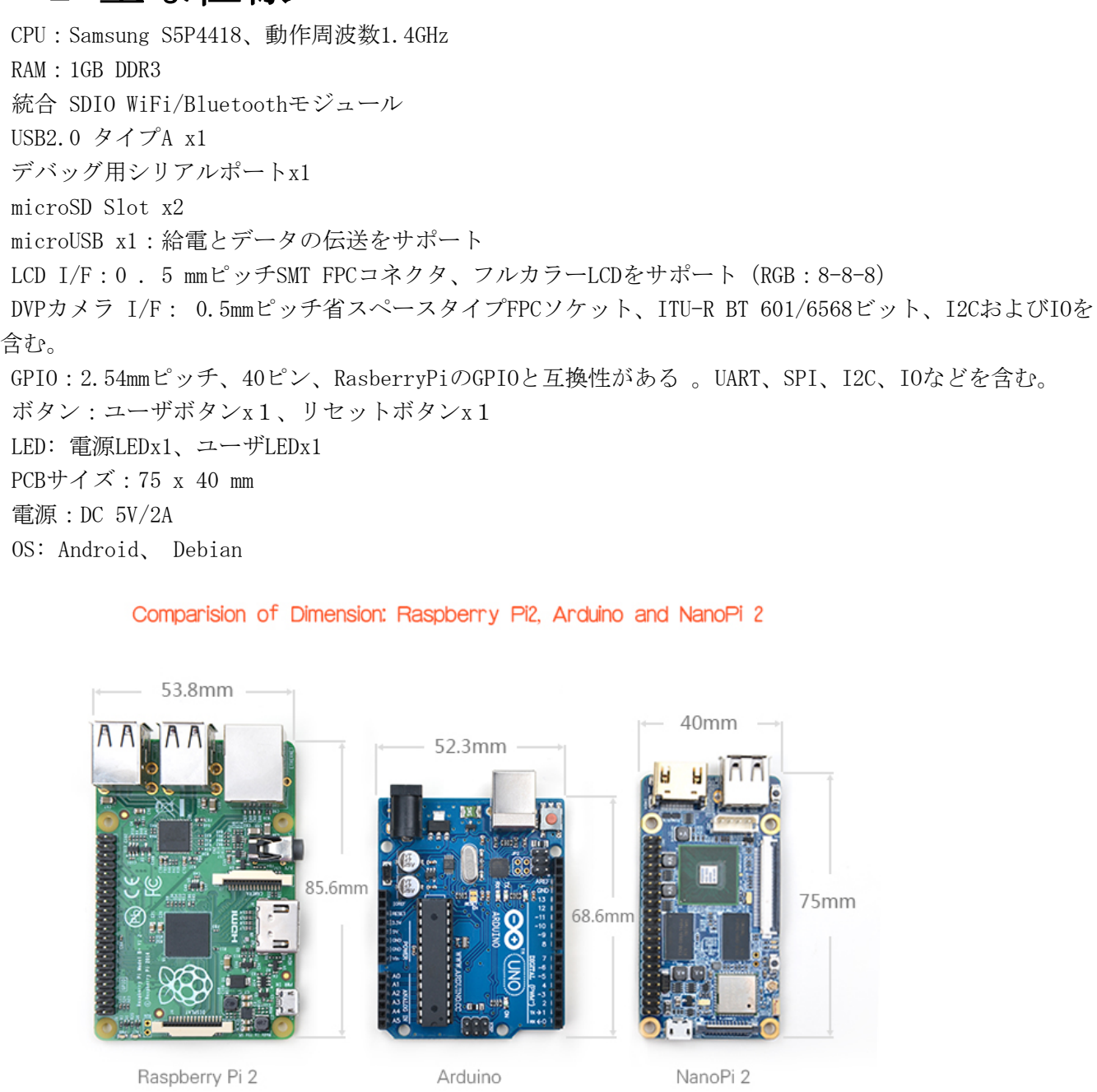

### Comparision of Interfaces/Ports : Raspberry Pi 2, BeagleBone Black, NanoPi 2

| Model            | Raspberry Pi 2                                                                                                    | BeagleBone Black                                                                        | NanoPi 2                                                                                                    |
|------------------|----------------------------------------------------------------------------------------------------|-----------------------------------------------------------------------------------------|----------------------------------------------------------------------------------------------------|
| CPU Vendor       | Broadcom                                                                                                    | TI                                                                                      | Samsung                                                                                                    |
| CPU Model        | BCM2836                                                                                                    | Sitara AM335x                                                                           | S5P4418                                                                                                    |
| CPU Core         | Quad Core Cortex-A7                                                                                                    | Single Core Cortex-A8                                                                   | Quad Core Cortex-A9                                                                                                    |
| CPU Clock        | 900MHz                                                                                                    | 1GHz                                                                                    | 1.4GHz                                                                                                    |
| GPU              | VideoCore IV                                                                                                    | PowerVR SGX530                                                                          | Mali-400                                                                                                    |
| Video Decoder    | VideoCore IV 1080p<br>video decoding for<br>H.264, MPEG2* and<br>VC1*1080p video<br>encoding (H.264)*<br>Extra license required | N/A                                                                                     | Max 1080P video<br>decoding for H.264, VC-1,<br>MPEG 1/2, MPEG-4,<br>H.263P3, VP8, Meora,<br>AVS, RV-8/9/10<br>and JPEG(8192 x 8192)<br>Max 1080P video<br>encoding for H.264,<br>MPEG-4, H.263<br>and JPEG(8192 x 8192) |
| RAM              | 1GB DDR2                                                                                                    | 512M DDR3                                                                               | 1GB DDR3                                                                                                    |
| eMMC             | N/A                                                                                                    | 2/4GB                                                                                   | N/A                                                                                                    |
| Ethernet         | 10/100M<br>(USB to Ethernet chipset)                                                                                            | 10/100M<br>(Supported by SoC)                                                           | N/A                                                                                                    |
| WiFi             | N/A                                                                                                    | N/A                                                                                     | Built-in 802.11 b/g/n                                                                                                    |
| Bluetooth        | N/A                                                                                                    | N/A                                                                                     | Built-in Bluetooth 4.0                                                                                                    |
| Antenna          | N/A                                                                                                    | N/A                                                                                     | Porcelain with IPEX socket                                                                                                    |
| LCD Interface    | Stand-alone MIPI<br>Interface                                                                                                   | RGB Interface<br>(When connected to an<br>HDMI monitor, it<br>cannot connect to an LCD) | Stand-alone RGB<br>Interface                                                                                                    |
| Camera           | CSI Interface<br>8MD-0.0mm-15pin                                                                                                | N/A                                                                                     | DVP Interface<br>SMD-0.5mm-24pin                                                                                                    |
| HDMI             | HDMI – A                                                                                                    | HDMI – A                                                                                | HDMI – A                                                                                                    |
| Audio            | Wia HDMI Audio Jack                                                                                                    | Via HDMI                                                                                | Via HDMI                                                                                                    |
| USB Høst         | 4 x USB 2.0 Host<br>( USB-A )                                                                                                   | 1 x USB 2.0 Host<br>( USB-A )                                                           | 1 x USB 2.0 Host<br>( USB-A )                                                                                                    |
| USB Client       | N/A                                                                                                    | 1 x USB 2.0 Client<br>( mini USB )                                                      | 1 x USB 2.0 Client<br>( micro USB )                                                                                                    |
| Serial Debug     | N/A                                                                                                    | 6 Pin single row pin<br>header(6 x 2.54mm)                                              | 4 Pin single row pin<br>header(4 x 2.54mm)                                                                                                    |
| Micro SD         | 1 x Slot                                                                                                    | 1 x Slot                                                                                | 2 x Slot                                                                                                    |
| Power Interface  | Micro Usb                                                                                                    | DC power jack                                                                           | Micro USB for both<br>power supply and<br>data transmission                                                                                                    |
| uboot            | N/A                                                                                                    | Open Source                                                                             | Open Source                                                                                                    |
| Android          | N/A                                                                                                    | Yes                                                                                     | Speedy                                                                                                    |
| Debian/Linux     | Yes                                                                                                    | Yes                                                                                     | Yes                                                                                                    |
| Dimension        | Credit card sized<br>85.60 × 53.98 mm                                                                                           | Credit card sized<br>86.36 x 54.61mm                                                    | 2/3 of credit card sized<br>75 X 40mm                                                                                                    |
| Weight           | 45g                                                                                                    | 39.68g                                                                                  | 22g                                                                                                    |
| Language support |                                                                                                    |                                                                                         |                                                                                                    |

6

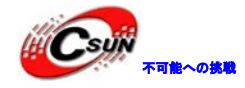

# 3 インターフェースの配置及びサイズ

# 3.1 インターフェースの配置

3.1.1 GPI01 ピン定義

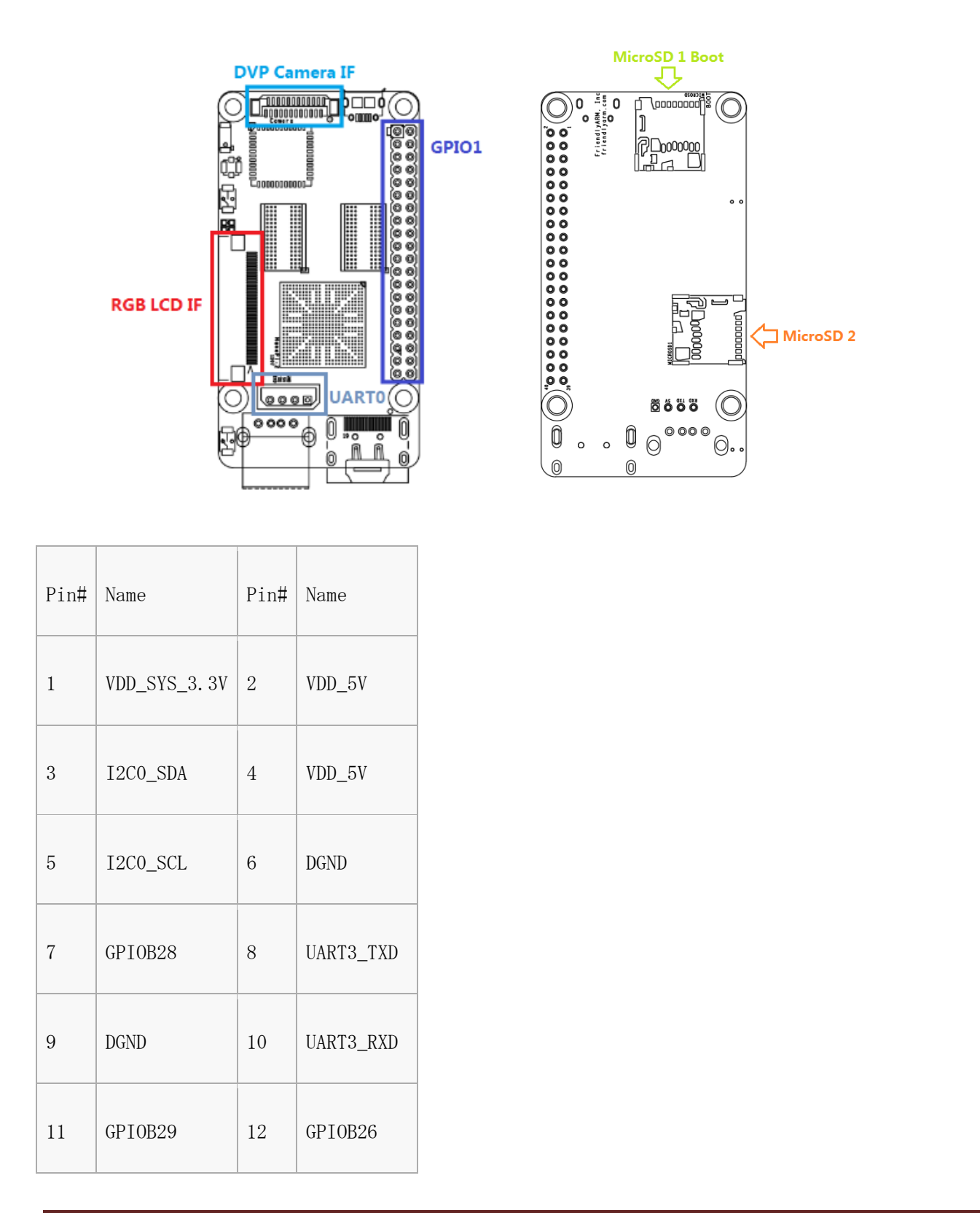

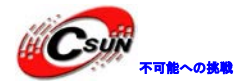

| 13 | GPIOB30      | 14 | DGND       |
|----|--------------|----|------------|
| 15 | GPIOB31      | 16 | PWM2       |
| 17 | VDD_SYS_3.3V | 18 | GPIOB27    |
| 19 | SPI0_MOSI    | 20 | DGND       |
| 21 | SPI0_MISO    | 22 | PWMO       |
| 23 | SPI0_CLK     | 24 | SPI0_CS    |
| 25 | DGND         | 26 | PWM1       |
| 27 | I2C1_SDA     | 28 | I2C1_SCL   |
| 29 | GPIOC8       | 30 | DGND       |
| 31 | SPI2_CLK     | 32 | GPIOC28    |
| 33 | SPI2_CS      | 34 | DGND       |
| 35 | SPI2_MOST    | 36 | GPIOC7     |
| 37 | SPI2_MISO    | 38 | ALIVEGPI02 |
| 39 | DGND         | 40 | ALIVEGPI03 |

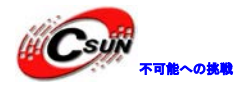

# 3.1.2 Debug Port CON1 (UARTO)

| Pin# | Name   |
|------|--------|
| 1    | DGND   |
| 2    | VDD_5V |
| 3    | TXDO   |
| 4    | RXDO   |

# 3.1.3 DVP Camera IF ピン定義

| Pin#             | Name          |
|------------------|---------------|
| 1, 2             | VDD_SYS_3. 3V |
| 7, 9, 13, 15, 24 | DGND          |
| 3                | SCLO          |
| 4                | SDAO          |
| 5                | GPIOB14       |
| 6                | GPIOB16       |
| 8, 10            | NC            |

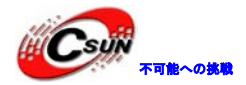

| 11    | VSYNC       |
|-------|-------------|
| 12    | HREF        |
| 14    | PCLK        |
| 16-23 | Data bit7-0 |

# 3.1.4 RGB LCD IF ピン定義

| Pin#                              | Name              |
|-----------------------------------|-------------------|
| 1, 2                              | VDD_5V            |
| 11, 20,<br>29, 37, 38, 39, 40, 45 | DGND              |
| 3-10                              | Blue LSB to MSB   |
| 12-19                             | Green LSB to MSB  |
| 21-28                             | Red LSB to MSB    |
| 30                                | GPIOB25           |
| 31                                | GPIOC15           |
| 32                                | XnRSTOUT Form CPU |
| 33                                | VDEN              |

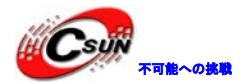

| 34 | VSYNC   |
|----|---------|
| 35 | HSYNC   |
| 36 | LCDCLK  |
| 41 | SCL2    |
| 42 | SDA2    |
| 43 | GPIOC16 |
| 44 | NC      |

#### 説明

- 1. VDD\_SYS\_3.3V:3.3V電源の出力
- 2. VDD\_5V: 5 V電源入力/出力。電圧がMicroUSBより高い場合、ボードに給電、そうでない場合、ボードは MicroUSBから電源を取る。入力範囲: 4.7~5.6V。
- 3. 更に詳しい情報については回路図:<u>NanoPi-2-1507-Schematic.pdf</u> をチェックしてください。

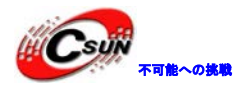

3.2 PCB サイズ

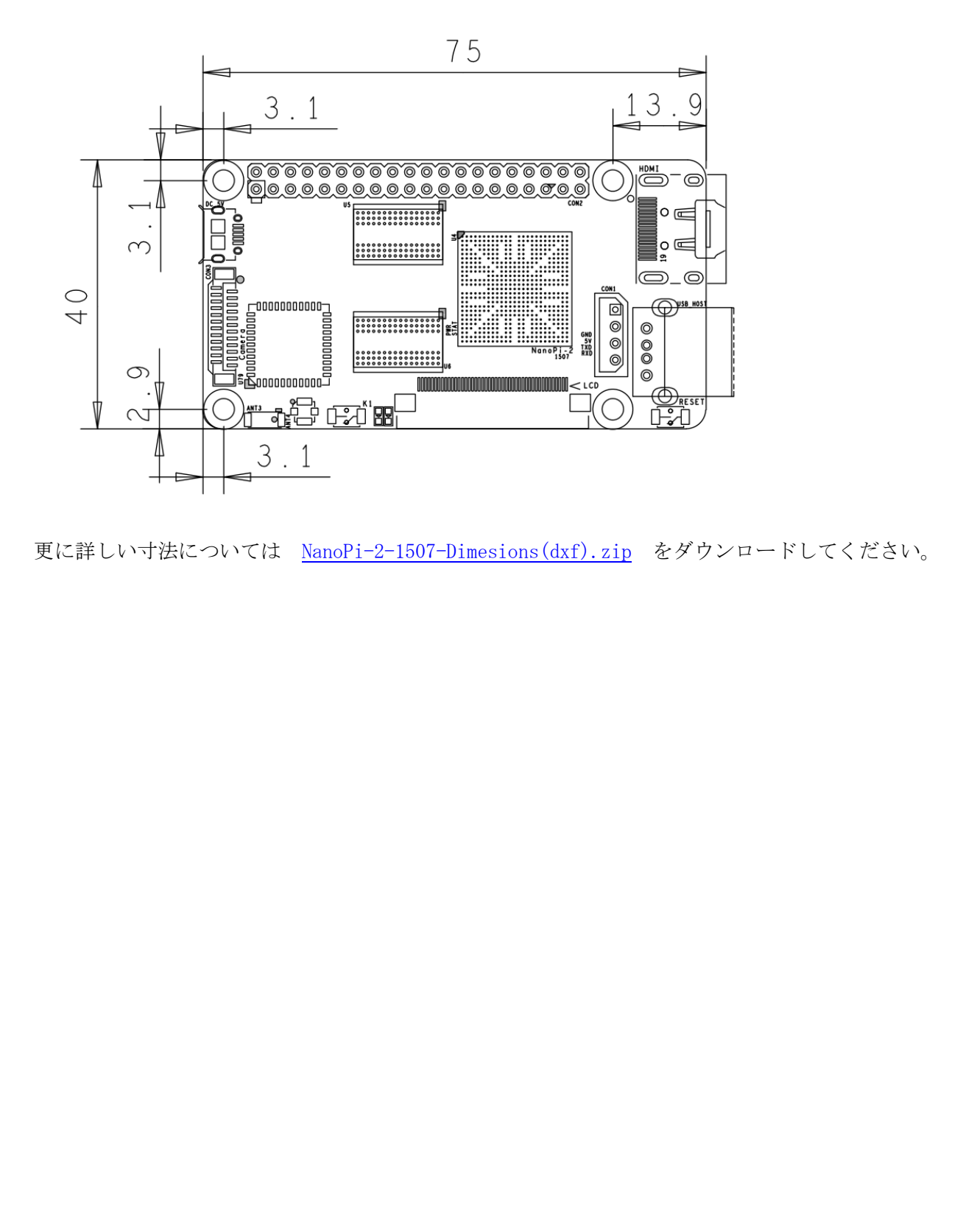

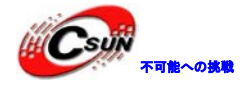

# 4 クイックスタート

### 4.1 ハードウェアの準備

- ・NanoPi2ボード
- ・microSDカード/ TFカード: Class10以上の8GB SDHCカードが必要
- ・microUSBインタフェースの外部電源、5V/2A
- ・HDMI入力サポートするディスプレイ或いはTV、或いはオプションのLCD液晶
- ・USBキーボード、USBマウス、同時に使う場合はUSB HUBも必要

・Linuxを実行するコンピュータ1台、オンラインネットワーキング、Ubuntu 14.04 64ビットシステムの 使用を推奨

### 4.2 TFカードでテストする

NanoPiを起動させたTFカードを作る時、クラス10かそれ以上の8GB SDHDカードを推奨する。以下は試験実績のある高速TFカード。

・Sandisk TF 8G クラス10 Micro/Sd高速TFカード SanDisk 闪迪

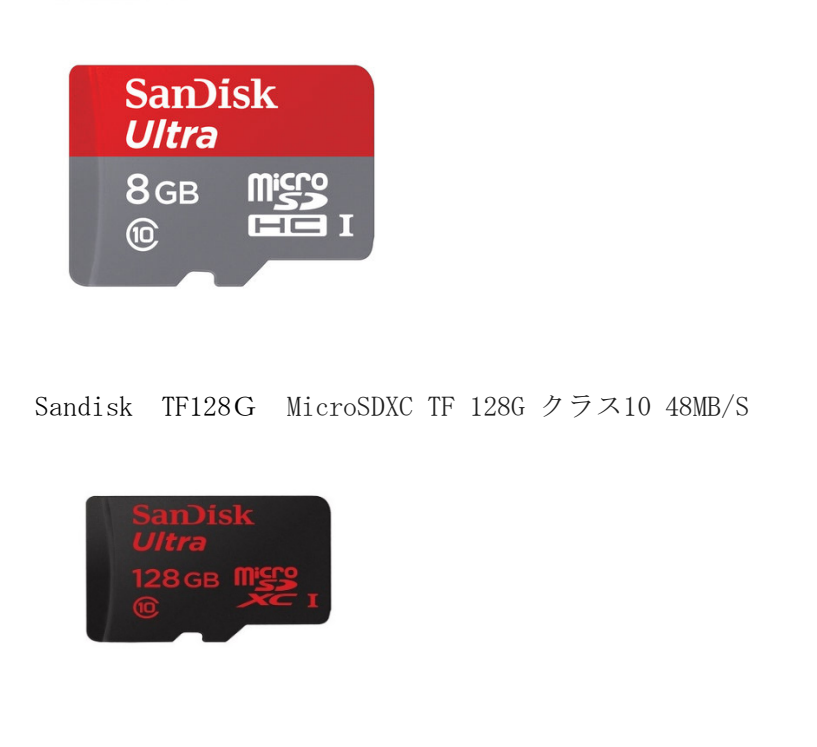

### 4.3 実行システムを持つ microSD カードを作成する

### 4.3.1 Windows 環境での作成

弊社HPからイメージファイル及びツールをダウンロードする。 Win32DiskImager.exeを右クリックして[管理者として実行(A)… ]をクリックする。

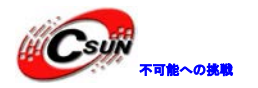

| 名前 <b>開く(O</b>                                                                  |                                        |
|---------------------------------------------------------------------------------|----------------------------------------|
| □ README.txt   ●● 管理者。                                                          | 、<br>として実行(A)                          |
| Changelog.txt 互換性(                                                              | のトラブルシューティング(Y)                        |
| Win32DiskImager.exe 7-Zip                                                       | *                                      |
|                                                                                 |                                        |
| Vin32 Disk Imager                                                               |                                        |
| Image File                                                                      | Device                                 |
| l                                                                               |                                        |
| MD5 Hack                                                                        |                                        |
|                                                                                 |                                        |
| Progress                                                                        |                                        |
|                                                                                 |                                        |
| Version: 0.7 Cancel Read Write Exit                                             |                                        |
|                                                                                 |                                        |
| Image FileとDeviceのドライブを選択して、「Write]をクリックする。                                     |                                        |
|                                                                                 |                                        |
| 下記URLからイメージファイル及びソースコードをダウンロードする。                                               |                                        |
| https://drive.google.com/folderview?id=0BwAxPf5UWtWBNzNLRnNyRVN2V3c&usp=sharing |                                        |
|                                                                                 |                                        |
|                                                                                 |                                        |
| LCD 或いは HDMI の出力は下記のイメージファイルを使用                                                 |                                        |
|                                                                                 |                                        |
| nanoni2-dobian-sd4g img zin                                                     | Debian 13-STZ14                        |
| hanopiz debran surg. ing. zip                                                   |                                        |
|                                                                                 |                                        |
| nanopi2-android-sd4g.img.zip                                                    | Android のイメージファイル                      |
|                                                                                 |                                        |
|                                                                                 |                                        |
| ボードのみで使用するユーザーは下記のファイルを使用                                                       |                                        |
|                                                                                 |                                        |
|                                                                                 | Debian イメージファイル (デフォルトで WiFi ホットスポットサー |
| nanopi2-debian-sd4g-wifiap.img.zip                                              | ビスが記動 ユーザーけ VNC またけ SSH 経中でログインできる )   |
|                                                                                 |                                        |

# 4.3.2 Linux Desktop 環境での作成

1)microSDをUbuntuのパソコンに挿入 以下のコマンドでSDカードのデバイス名をチェックする

dmesg | tail

dmesgが「sdc:sdc1 sdc2」と類似した情報を出力する時、SDカード対応デバイス名は/dev/sdcになる。コ マンドcat /proc/partitionsでも確認できる。

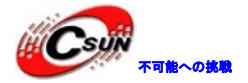

2) ファームウェアをダウンロードする

git clone https://github.com/friendlyarm/sd-fuse\_nanopi2.git

<mark>czd</mark> sd-fuse\_nanopi2

3) Androidの実行カードを作成する

su

./fusing.sh /dev/sdx

(注:/dev/sdxを実際のSDカードのデバイスファイル名に変えてください)

初めて使う際、ダウンロードするか確認が必要。Yを押してダウンロードし、N或いは10秒間入力無い場合 は取り消しする。

4) Debianの実行カードを作成する

./fusing.sh /dev/sdx debian

# 4.4 パソコンで SD カード上のシステムの更新

システムを実行する前に、少し変更したい場合は、本節の内容をご参照ください。

作成したmicroSDカードをLinuxのパソコンに挿入して、SDカードのboot、rootfsをマウントして内容を変 更できる。下記の場合変更が必要:

1) カーネルのコマンドラインパラメータを更新したい場合は、「sd-fuse\_nanopi2/tools」の下にある、 「fw\_setenv」ツールを使用することができる。例えば、LCDがHD700であれば下記の方法で変更することが できる。

現在のコマンドラインを確認する。

cd sd-fuse\_nanopi2/tools
./fw\_printenv /dev/sdc | grep bootargs

現在の Android 5.1.1\_r6 により SELinux が有効になる。デフォルトモードは enforcing となり、Command Line を通して変更することが可能。

./fw\_setenv /dev/sdc bootargs XXX androidboot.selinux=permissive

直ぐに、permissive チードに変更でき、[XXX]は元の bootargs に置き換える必要がある。

2)カーネルの更新

新バージョンのUbootが起動時にLCDを認識した場合、SDカードのブートパーティションのuImage.hdmiを読み取る。

Androidにおいては、同じファイルであるため、直接新しいコンパイラのuImageで、SDカードのブートパー ティションのファイルに交換する。

Debianにおいては、2つのファイルが異なるため、新しいコンパイラをサポートするLCD uImageで、直接 SDカードのブートパーティションのファイルに交換する。HDMIのカーネルをサポートする場合は、 uImage.hdmiに交換する。

# 4.5 Androidまたは Debian を実行する

microSDカードをNanoPi2に挿入し、HDMIモニターと接続して、電源(5V/2A)に接続すると、NanoPi2は自動 的に起動する。青色LEDライトの点灯でシステムが起動していることが確認でき、またHDMIモニターには起 動画面が表示される。

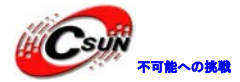

HDMIモニターで操作したい場合、USBマウス、キーボードが必要である。もしLCDと接続していれば、タッチ パネルで操作可能。

カーネルを開発する場合、シリアルデバッグポート接続すれば、端末からNanoPi2を操作できる。 パスワード入力の提示がある場合、Debianのrootユーザーのデフォルトのパスワードは[fa]である。

# 4.6 VNC と SSH 経由で Debian にログイン

NanoPi2をLCD・HDMIに接続せずに、[-wifiap.img]のイメージファイルを実行した場合、WIFI 経由で携 帯等の他のデバイスから [nanopi2-wifiap]の NanoPi2 にログインできる。ホットスポット wifiap のデフォ ルトパスワードは[123456789]。正常に NanoPi2 に接続した後、以下の <u>URL</u>から[VNCViewer]をダウンロード &インストールできる。VNC 経由で NanoPi2 にログインするには、IP アドレスとポートを 192.168.8.1:5901 に設定する必要がある。ディフォルトのパスワードは[fa123456]。

ユーザーログイン後のスクリーンショット

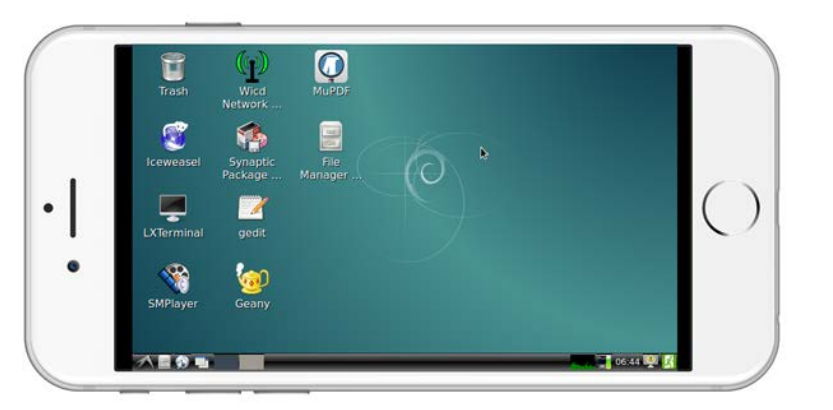

[SSH-1 root 192.168.8.1] 経由でもログイン可能。[root]のデフォルトパスワードは[fa]である。SSH をスムーズにするには、WIFIの省電力モードをオフする。

iwconfig wlan0 power off

# 5 Debainシステム

5.1 無線ネットワークに接続する

Debianがロードされた後、GUIの右上にあるネットワークアイコンをクリックすると、自動的に近くの WiFiホットスポットが検索される。リストからスポットを選択し、[Properties]をクリックする。 パスワードを入力、保存し、Connectをクリックする。

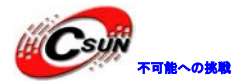

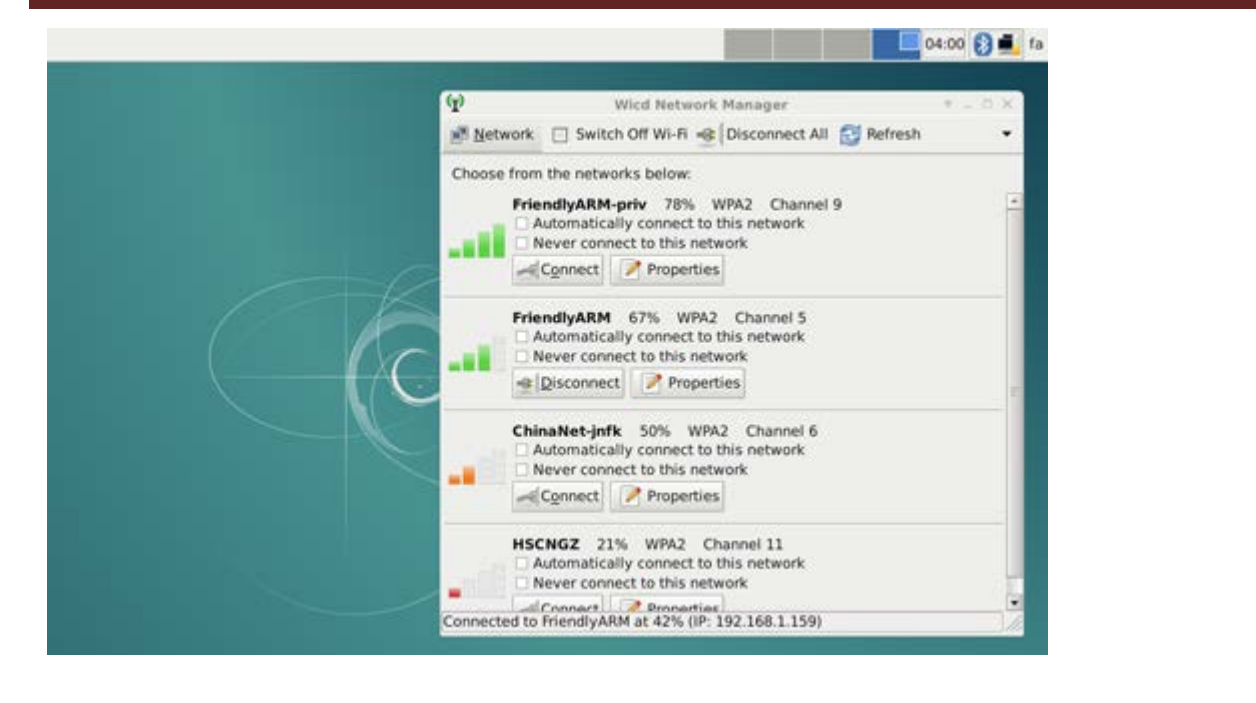

次の内容は[-wifiap.img]ファイルで実行されるNanoPi2のみに適用される。 デフォルトではWiFiのAP(ア クセスポイント)モードはオンになっているため、無線ルーターに接続できない。以下の手順でWiFiのAPモ ードをオフにする。

接続する対象となる WiFi ルーターを設定する(SSH 経由で NanoPi にログイン)。次のコマンドを実行し、 WiFi デバイスを確認する。[wlan] で始まるものが WiFi デバイスである。

#### ifconfig -a

デフォルトで[wlan0]は、WiFi デバイスである。[/etc/network/interfaces.d/]内に同じ名前のコンフィ ギュレーションファイル(例:[wlan0]ファイル等]を作成する必要があります。

#### vi /etc/network/interfaces.d/wlan0

wlan0の内容は次のようになる。 auto lo iface lo inet loopback auto wlan0 iface wlan0 inet dhcp wpa-driver wext wpa-ssid YourWiFiESSID wpa-ap-scan 1 wpa-proto RSN wpa-pairwise CCMP wpa-group CCMP wpa-key-mgmt WPA-PSK wpa-psk YourWiFiPassword

上記の中で、[YourWiFiESSID]と[YourWiFiPassword]を実際のESSIDとパスワードに置き換える必要がある。 最後に、下記コマンドでホットスポットモードをオフにする。rootユーザーとして実行する必要。コマンド

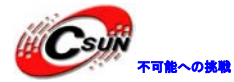

実行後ボードを再起動する。再起動したら、上記設定の通り自動的にWiFiに接続する。 su

turn-wifi-into-apmode no

## 5.2 Wi-Fi 無線ホットスポットの配置

WiFiホットスポットの配置を以下の手順で行う。

#### turn-wifi-into-apmode **yes**

システムを再起動する。デフォルトのホットスポット名は[nanopi2-wifiap]で、パスワードは123456789。 PCホストから[nanopi2-wifiap]に接続可能になる。接続が成功すれば、SSHをを介して192.168.8.1でNanoPi2 に登録できる。

#### <mark>ssh</mark> root@192.168.8.1

パスワードは[fa]である。次のコマンドで無線LANモードを確認できる。

cat /sys/module/bcmdhd/parameters/op\_mode

出力する数字が2であれば、現在無線ホットスポットモードとして機能していることを示す。 ステーションモードに切り替えたい場合、以下のコマンドを入力する。:

turn-wifi-into-apmode no

# 5.3 Bluetoothを使ってファイルを転送する

GUIの右上にあるBuluetoothのアイコンをクリックすると、メニューが表示される。[Make Discoverable]に よってNanoPi2 が他のBuluetoothデバイスから検出可能になる。Devices...は検索画面を開き、近くの Bluetoothデバイスを検索する([Make Discoverable]は先に有効にする必要がある)。[Send Files to Divices] でNanoPi2が別のBuluetoothデバイス (NanoPI2とペア) にファイルを送ることができる。

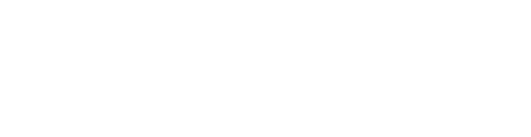

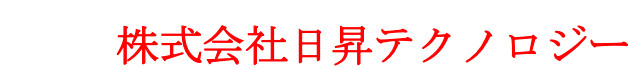

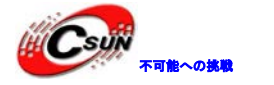

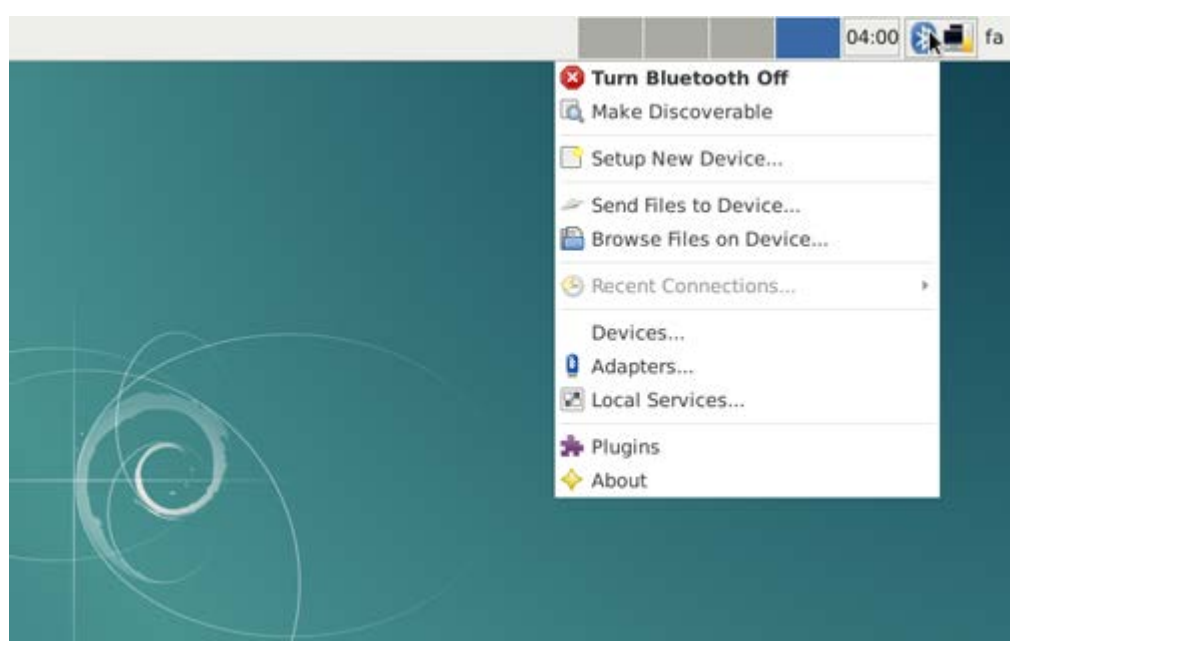

# 5.4 Debian のパッケージソフトをインストールする

提供しているのは標準的なDebian jessieシステムである。apt-getなどのコマンドでパッケージソフトを インストールすることができる。初めてインストールする場合、まず以下のコマンドでパッケージソフトリ ストを更新する必要がある。

#### apt-get update

その後、パッケージソフトをインストールすることができる。例えばFTPサーバーをインストールするには 以下のコマンドを使用する。

#### **apt-get install** vsftpd

/etc/apt/sources.listを編集することで、ダウンロードサーバーを変更することができる。 <u>http://www.debian.org/mirror/lishyb</u>全てのサーバーリストが取得可能。 [armhf]が付くリストを選択す ることが必要。

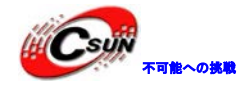

# 6 システムのコンパイル方法

# 6.1 クロスコンパイラをインストールする

先ず、コンパイラをダウンロードして解凍する。 git clone https://github.com/friendlyarm/prebuilts.git

sudo mkdir -p /opt/FriendlyARM/toolchain

sudo tar xf prebuilts/gcc-x64/arm-cortexa9-linux-gnueabihf-4.9.3.tar.xz-C/opt/FriendlyARM/toolchain

コンパイラのパスをPATHに追加する。viでvi<sup>~</sup>/.bashrcを実行して、末尾に以下の内容を追加する。 export PATH=/opt/FriendlyARM/toolchain/4.9.3/bin:\$PATH export GCC\_COLORS=auto

`/.bashrcスクリプトを実行してカレントshellで有効にする。"."の後ろにスペースがある。 . ~/.bashrc

コンパイラは64ビットのため、32ビットのLinuxでは実行できない。

インストールの完了後、インストールが成功したかを確認できる。

arm-linux-gcc -v

Using built-in specs.

COLLECT\_GCC=arm-linux-gcc

COLLECT\_LTO\_WRAPPER=/opt/FriendlyARM/toolchain/4.9.3/libexec/gcc/arm-cortexa9-linux-gnueabihf/4.9.3/lto-wrapper

Target: arm-cortexa9-linux-gnueabihf

Configured with: /work/toolchain/build/src/gc<mark>c-4.9.3/c</mark>onfigure --build=x86\_64-build\_pc-linux-gnu

--host=x86\_64-build\_pc-linux-gnu --target=arm-cortexa9-linux-gnueabihf --prefix=/opt/FriendlyARM/toolchain/4.9.3 --with-sysroot=/opt/FriendlyARM/toolchain/4.9.3/arm-cortexa9-linux-gnueabihf/sys-root --enable-languages=c,c++ --with-arch=armv7-a --with-tune=cortex=a9 --with-fpu=vfpv3 --with-float=hard

. . .

Thread model: posix

gcc version 4.9.3 (etng-1.21.0-229g-FA)

# 6.2 U-Boot のコンパイル

U-Bootソースコードをダウンロードし、コンパイルする。ブランチは[nanopi2-lollipop-mr1]であること に注意する。

git clone https://github.com/friendlyarm/uboot\_nanopi2.git
cd uboot\_nanopi2
git checkout nanopi2-lollipop-mr1
make s5p4418\_nanopi2\_config
make CROSS\_COMPILE=arm-linux-

コンパイルに成功した後、u-boot.binを取得する。Fastbootで、NanoPi2のSDカードのUbootを更新する。

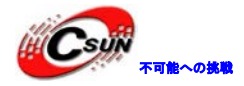

手順は下記の通り:

1) PCでコマンド [sudo apt-get install android-tools-fastboot]でfastbootツールをインストールする。

2)シリアルデバッグセットでNanoPi2とPCを接続する。起動後2秒以内、シリアル端末でEnterを押して、 u-bootのコマンドラインモードに入る。

3) u-bootのコマンドラインモードでfastbootコマンドを入力し、Enterを押してfastbootモードに入る。

4) microUSBケーブルでNanoPi2とPCを接続する。PC側で下記コマンドを入力してu-boot.binを書き込む。 fastboot flash bootloader u-boot.bin

注意点:直接ddコマンドでSDカードを更新してはいけない。正常に起動できなくなる可能性がある。

### 6.3 mkimage を用意する

カーネルをコンパイルするには u-boot の mkimage ツールが必要。因って、カーネル uImage をコンパイル する前に、PC 側で実行できることの確認が必要。

直接 sudo apt-get install u-boot-tools コマンドでインストールできる。或いは自分でコンパイルして

インストールする。

cd uboot\_nanopi2

make CROSS\_COMPILE=arm-linux- tools

sudo mkdir -p /usr/local/sbin && sudo cp -v tools/mkimage /usr/local/sbin

### 6.4 Linux kernel のコンパイル

### 6.4.1 カーネルのコンパイル

1) カーネルのソースコードをダウンロードする。

NanoPi2のカーネルのソースコードは[nanopi2-lollipop-mr1]ブランチにある。

git clone https://github.com/friendlyarm/linux-3.4.y.git

**cd** linux-3.4.y

git checkout nanopi2-lollipop-mrl

2) Androidカーネルをコンパイルする。 make nanopi2\_android\_defconfig touch.scmversion make ulmage

3) Debianカーネルをコンパイルする。 make nanopi2\_linux\_defconfig touch .scmversion make uImage

コンパイル成功後、新しく生成したファイルはarch/arm/boot/uImage、HDMI出力をサポートする。SDカードのbootセクションにある同じファイル名のファイルと置き換えれば良い。

LCD表示をサポートするイメージファイルを作成するには設定を変更する必要。

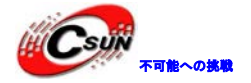

touch .scmversion make nanopi2\_linux\_defconfig make menuconfig Device Drivers --> Graphics support --> Nexell Graphics --> [\*] LCD [] HDMI make uImage

### 6.4.2 カーネルモジュールのコンパイル

Androidはカーネルモジュールを含んでいる。場所はsystemセクションの/lib/modules/である。新しいカ ーネルモジュール或いはカーネルモジュールの設定が変更した場合、再コンパイルが必要である。 先ず、カーネルソースのモジュールをコンパイルする。

cd linux-3.4.y

make CROSS\_COMPILE=arm-linux- modules

またAndroidのソースに2つのカーネルモジュールのソースがある。下記コマンドでコンパイルする:

cd /opt/FriendlyARM/s5p4418/android

./vendor/friendly-arm/build/common/build-modules.sh

"/opt/FriendlyARM/s5p4418/android"はAndroidのソースのTOPフォルダである、[-h]パラメータでヘル プ内容を確認できる。

コンパイル成功した後、生成したカーネルモジュールが表示される。

# 6.5 Andriod システムのコンパイル

### 6.5.1 コンパイル環境の構築

64ビットのUbuntu 14.04を推奨する。必要なパッケージをインストールすれば良い。

sudo apt-get install zliblg-dev:i386

sudo apt-get install bison g++-multilib git gperf libxml2-utils make python-networkx zip sudo apt-get install flex libncurses5-dev zlib1g-dev gawk minicom

詳細内容は下記URL をご参照ください。 https://source.android.com/source/initializing.html

# 6.5.2 ソースコードをダウンロードする

Android のソースコードをダウンロードするには repo が必要、インストール方法及び使用方法は下記 URL をご参照ください。<u>https://source.android.com/source/downloading.html</u>

mkdir android && cd android

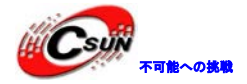

repo init -u https://github.com/friendlyarm/android\_manifest.git -b nanopi2-lollipop-mr1 repo sync 上記の"android"はワークフォルダーの事である。

# 6.5.3 システムをコンパイルする

source build/envsetup.sh lunch aosp\_nanopi2-userdebug make -j8

コンパイル終了後、out/target/product/nanopi2/のフォルダにイメージファイルが生成される。

# 7 カメラモジュールを接続する

500 万画素 ov5640 カメラモジュールを繋ぐ。 Android5.1 システムを実行して "camera" アイコンをクリックする。

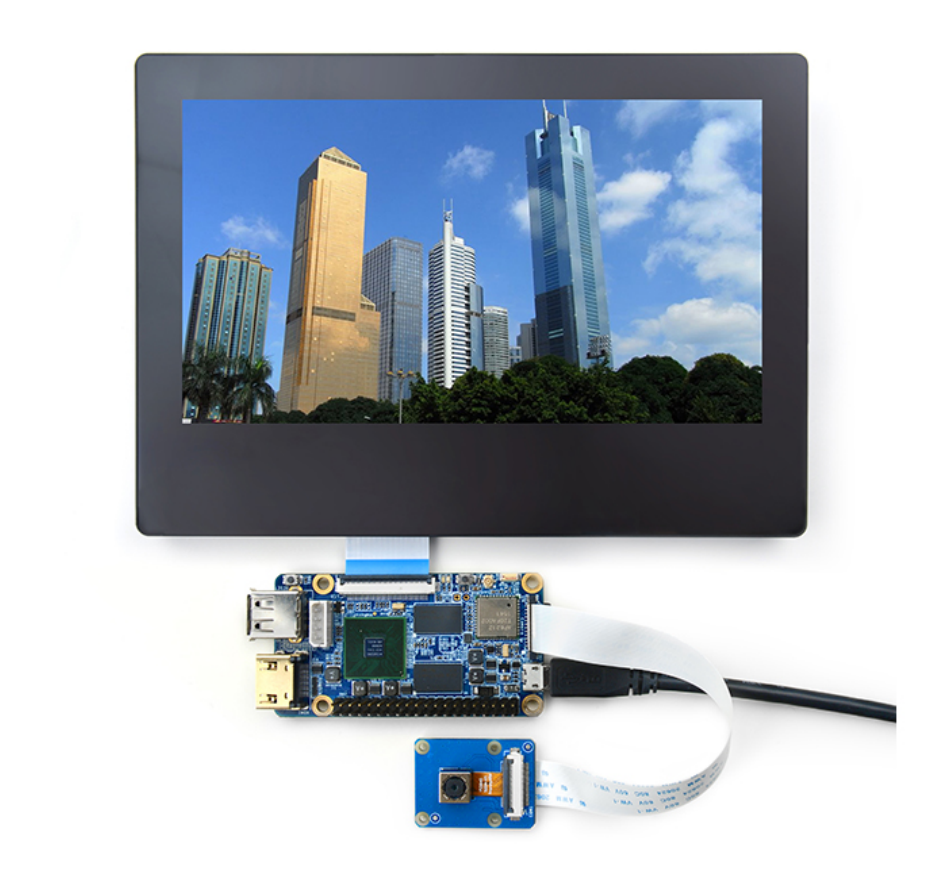

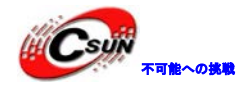

# 8 NanoPi2のTFカードのセクションを拡張

## 8.1 Debian 用

PC ホストの端末に以下のコマンドを実行する。

sudo umount /dev/sdx
sudo parted /dev/sdx unit % resizepart 2 100 unit MB print
sudo resize2fs -f /dev/sdx2

# 8.2 Android 用

PC ホストの端末に以下のコマンドを実行する。 sudo umount /dev/sdx sudo parted /dev/sdx unit % resizepart 4 100 resizepart 7 100 unit MB print sudo resize2fs -f /dev/sdx7

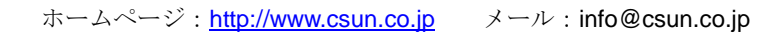